## Das erste Bluetooth-Gerät hinzufügen

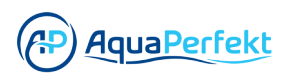

**1** Wählen Sie die Bluetooth-Option auf Ihrem Gerät.

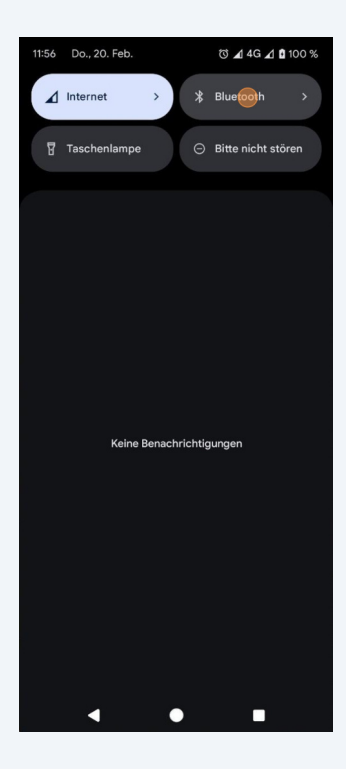

2 Schalten Sie Bluetooth auf Ihrem Gerät ein.

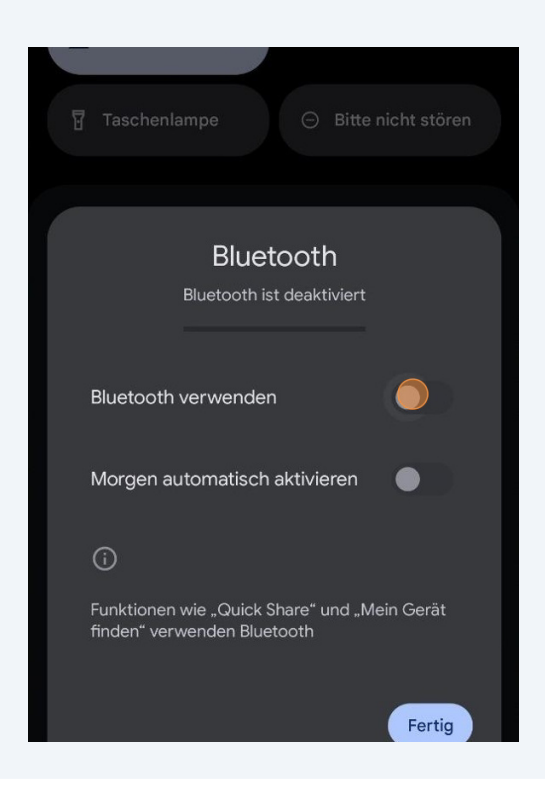

Klicken Sie auf "Module".

4 Klicken Sie auf "Hinzufügen".

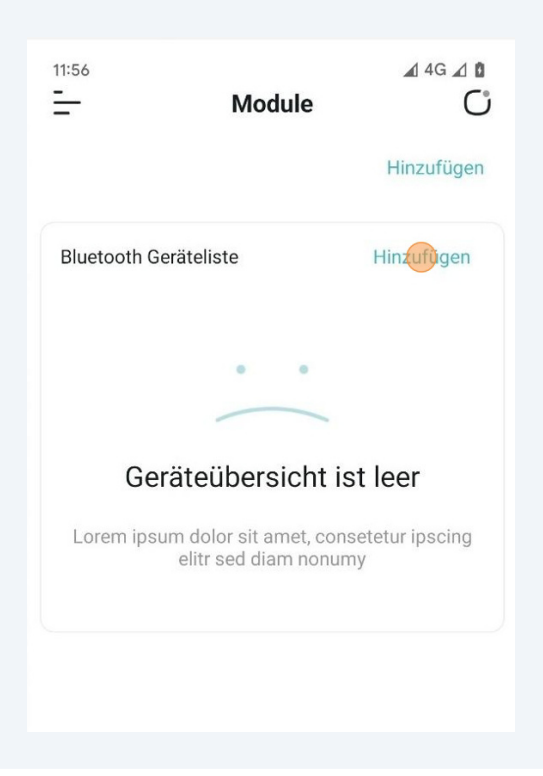

**5** Erlauben Sie den Zugriff auf den Standort für die b.CON-App.

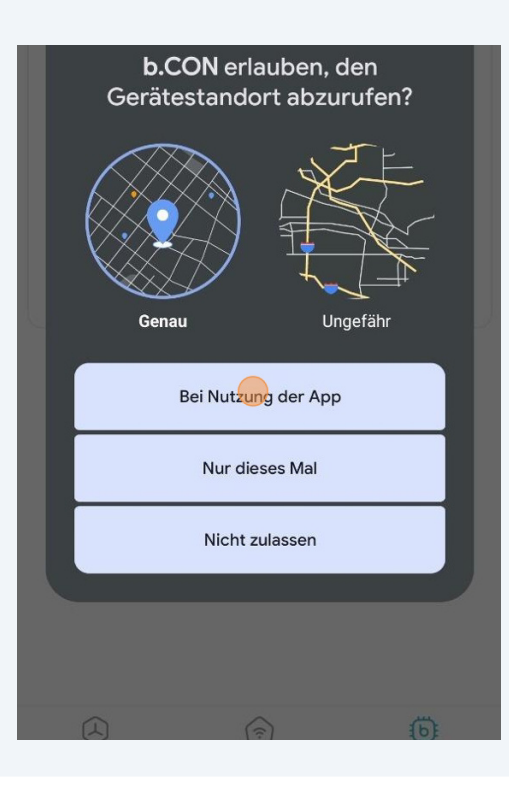

**6** Erlaube Sie der b.CON App, nach Geräten in der Umgebung zu suchen.

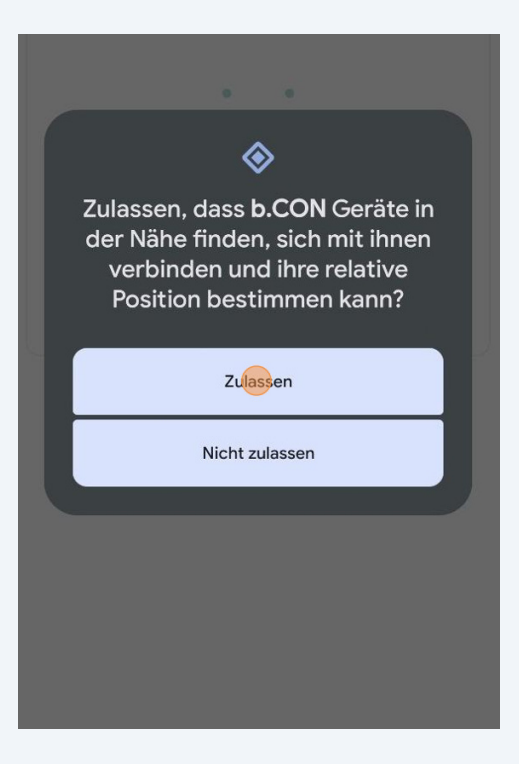

7 Klicken Sie erneut auf "Hinzufügen".

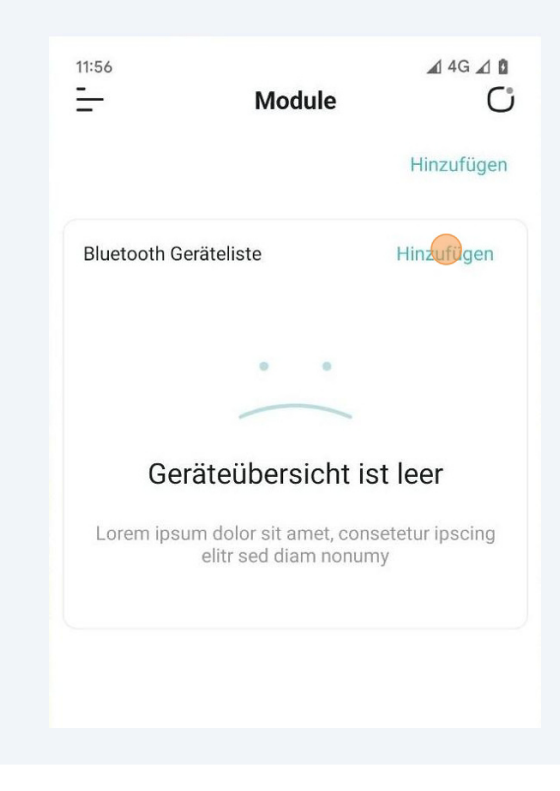

Vergewissern Sie sich, dass das Gerät, das Sie anschließen möchten, eingeschaltet ist.

8

**9** Wählen Sie nach Abschluss des Scans das Gerät aus, das Sie hinzufügen möchten.

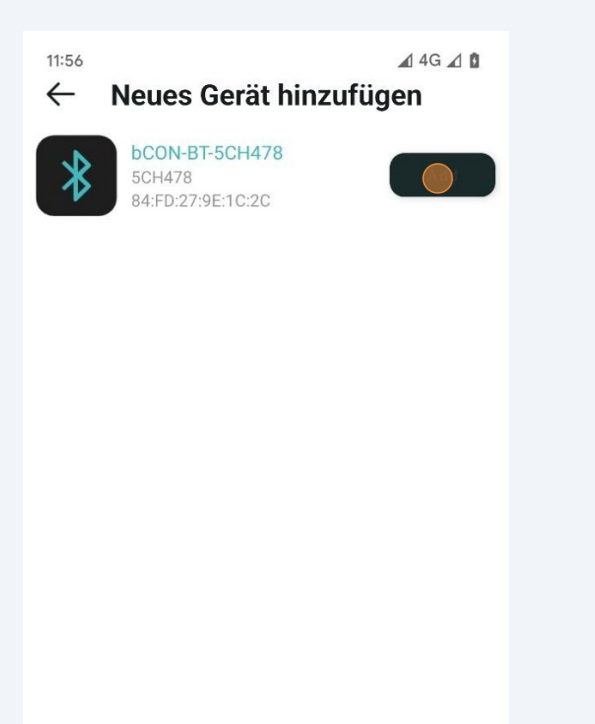

Geben Sie den gewünschten Namen für das Gerät ein.

| * | bCON-BT-5CH478<br>5CH478<br>84/5D/27/9F-10/20 | Add  |
|---|-----------------------------------------------|------|
|   | Gerät hinzufügen                              | - 1  |
|   | BlueTooth Gerät hinzufügen                    |      |
|   | Geben einen Na <mark>me</mark> n für das G    | Serë |
|   | bCON-BT-5CH478                                |      |
|   | Wähle die Kanalnummer                         |      |
|   | 5                                             | •    |
|   | Wähle eine Farbe aus                          |      |

**11** Wählen Sie die Kanalnummern des Geräts, das Sie anschließen möchten.

**12** Um das AquaPerfekt ReefLight anzuschließen, wählen Sie "4".

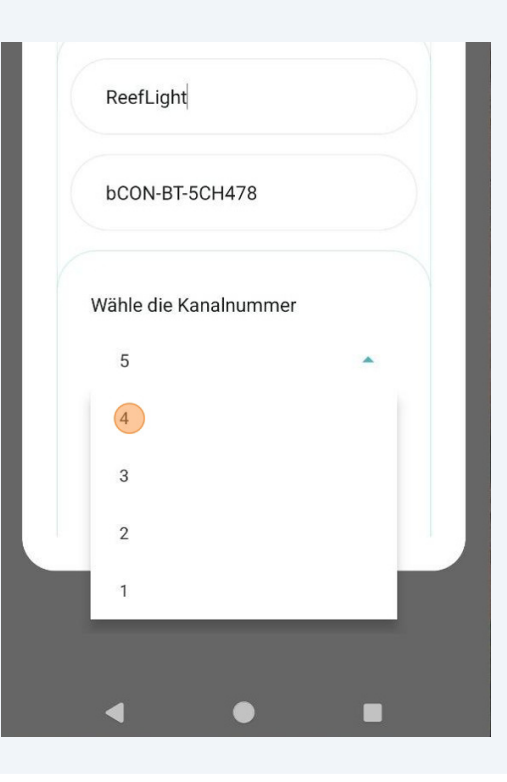

Wählen Sie die Farbeinstellung für das Gerät.

| bCON-BT-5CH478        |   |
|-----------------------|---|
| Wähle die Kanalnummer |   |
| 4                     | - |
| Wähle eine Farbe aus  |   |
| Bitte wählen          | • |
|                       | _ |
|                       |   |

**14** Um das AquaPerfekt ReefLight anzuschließen, wählen Sie "AP Reef Light".

| ReefLight             |   |
|-----------------------|---|
| bCON-BT-5CH478        |   |
| Wähle die Kanalnummer |   |
| 4                     | • |
| Wähle eine Farbe aus  |   |
| Bitte wählen          |   |
| AP Reef Light         |   |

Klicken Sie auf "Bestätigen".

| Wähle die Kanalnumm       | er         |  |  |
|---------------------------|------------|--|--|
| 4                         | -          |  |  |
| Wähle eine Farbe aus      |            |  |  |
| AP Reef Light             | •          |  |  |
|                           | LED Modell |  |  |
|                           |            |  |  |
| Bes <mark>tä</mark> tigen |            |  |  |
|                           |            |  |  |
|                           |            |  |  |
|                           |            |  |  |
| < ●                       |            |  |  |